# Dice Roll with the TI –Nspire TouchPad

## Algebra II or Statistics

Created by: Ray Fox, Overton High School, Nashville, TN. *Dice Roll Activity* 

Students will explore the theoretical and empirical probability of simultaneously tossing multiple number cubes (dice).

- ✓ Theoretical is possible successes/total possibilities
- ✓ Empirical is from experimentation.
  - Actually using dice or coins to discover relationship(s).
  - Using TI-Nspire to simulate larger number of samples.
  - o Discovering the Central Limit Theorem (CLT)

### TN State Standard

CLE 3103.5.4 Develop an understanding of probability concepts in order to make informed decisions. (Level 3 on Webb's Depth of Knowledge: Strategic Thinking)

AP Statistics (YMS 2ed, Chapter 6)

Materials: A pair of dice for each group

Copies of Worksheet

TI-Nspire TouchPad

? What are the probabilities when tossing a number cube (die)?

- For Theoretical divide the number of successes by the total possibilities
- o Express all results in decimal format for easier comparison.
- For Empirical:
  - Roll a die 18 times. Record Tally then change to a decimal.
  - Use TI-Nspire to simulate 180 rolls
  - Now simulate 1800 rolls

| Dots showing            | 1      | 2      | 3      | 4      | 5      | 6      |
|-------------------------|--------|--------|--------|--------|--------|--------|
| Theoretical Probability | 0.1666 | 0.1666 | 0.1666 | 0.1666 | 0.1666 | 0.1666 |
| Tally (out of 18)       |        |        |        |        |        |        |
| Change to a decimal     |        |        |        |        |        |        |
| TI-Nspire: 180 rolls    |        |        |        |        |        |        |
| TI-Nspire: 1800 rolls   |        |        |        |        |        |        |

- ? What is the probability of getting any particular number on the Die?  $\frac{1/6 \text{ or } 0.1666}{1/6 \text{ or } 0.1666}$
- ? Is the probability the same for each side of the die? \_\_\_\_Yes\_\_\_
- ? How did the counts change as the number of rolls increased? They get closer to Theoretical.
- ? How does the graph support your answer? The bars get closer to the same height
- ? What would be the probability of getting a 3 or 4?  $\frac{2}{6}$  or  $\frac{1}{3}$
- ? What would be the probability of getting a 3 and 4? 0
- ? What would be the probability of getting a number greater than  $2? \frac{4}{6}$  or  $\frac{2}{3}$
- ? What would be the probability of getting at least a 2?7/8
- ? If the die had eight sides, what would be the probability of getting 1? 1/8 7? 1/8

## Dice Roll with the TI –Nspire TouchPad

## **Algebra II or Statistics**

You can have the students create the Nspire document or you can use the prepared "DiceRoll.tns" document.

To have the students create the document:

Turn the TI-Nspire on c Enter 1 for 1: New Document Choose "Yes" to save previous work, otherwise choose "No." Choose: 4: Add Lists and Spreadsheet Use TouchPad to move up two cells ["A" is highlighted in grey in the top left corner.] In top of first column (A) type: Samples · Use TouchPad to move down two cells In Cell A1 type: 180· Use TouchPad to move top of Column B In top of second column (B) type: Roll1 · In the Gray Box under Roll1 type: =randint(1,6,a1) · Syntax: randint(low, high, rolls)

#### Add a Data & Statistics page

/~
5: Add Data & Statistics
Organize the data points
2: Plot Properties

4: Add X Variable
Choose "Roll1"

The "Dot Plot" gives a nice visual and automatically adjusts window to optimal setting.

Now change to a histogram to obtain the counts for each side. (menu)

### 1: Plot Type

3:Histogram Gently move your finger on the TOUCHPAD to move cursor to each bar. Divide each count by "180" to change the probability to a decimal.

### Change the 180 in cell a1 to 1800 and repeat.

HINT: / Press the left side of TouchPad to return to previous page. (/ right goes to next page) NOTE: Change the plot type to dot plot to automatically adjust window. Change back to Histogram to obtain the counts. Complete the chart.

## Dice Roll with the TI –Nspire TouchPad

# Algebra II or Statistics

#### Part II: Rolling a Pair of Dice

- ? What are the probabilities when tossing a pair of dice?
  - For Theoretical divide the number of successes by the total possibilities
  - o Express all results in decimal format for easier comparison.
  - For Empirical:
    - Roll dice 18 times. Record Tally then change to a decimal.
    - Use TI-Nspire to simulate 180 rolls
    - Now simulate 1800 rolls

| Dots Showing                  | 2    | 3    | 4    | 5    | 6    | 7    | 8    | 9    | 10   | 11   | 12   |
|-------------------------------|------|------|------|------|------|------|------|------|------|------|------|
| Number Possible Combinations: | 1    | 2    | 3    | 4    | 5    | 6    | 5    | 4    | 3    | 2    | 1    |
| (1,1) = 1: (1,2) & (2,1) = 2; |      |      |      |      |      |      |      |      |      |      |      |
| Theoretical Probability       | 1/36 | 2/36 | 3/36 | 4/36 | 5/36 | 6/36 | 5/36 | 4/36 | 3/36 | 2/36 | 1/36 |
| Tally (out of 18)             |      |      |      |      |      |      |      |      |      |      |      |
| Change to a decimal           |      |      |      |      |      |      |      |      |      |      |      |
| TI-Nspire: 180 rolls          |      |      |      |      |      |      |      |      |      |      |      |
| TI-Nspire: 1800 rolls         |      |      |      |      |      |      |      |      |      |      |      |

### 2. Analysis

- ? What is the probability of getting 7? \_\_\_\_\_6/36\_\_\_\_ 11? \_\_\_\_2/36\_\_\_\_\_
- ? Is the probability the same for each combination? <u>NO</u>
  - Why (not) Some have more possible ways to be rolled than others.
- ? How does the graph support your answer? <u>Yes</u>
- ? What would be the probability of getting a 3 or 4?  $\frac{7/36}{2}$
- ? What would be the probability of getting a 7 and then  $11? \frac{6}{36*2} = \frac{1}{108}$
- ? What would be the probability of getting a number greater than 8? (4+3+2+1)/36
- ? What would be the probability of getting at least an 8?(5+4+3+2+1)/36
- ? If the dice had eight sides each,
  - what would be the probability of getting  $16? \frac{1/64}{14?} \frac{14?}{(3+2+1)/64}$
- ? Contrast the distributions of the one die versus the pair of dice? One die gives a uniform distribution, a pair is not.
- Which sample size produces a distribution that is closest to the theoretical? The larger the sample size (number of rolls), the closer the distribution is to the theoretical.
- ? What conclusion(s) can you draw from this activity?

Extending the DiceRoll.tns document.

## **Teacher Instructions**

# Dice Roll with the TI –Nspire TouchPad

## **Algebra II or Statistics**

Return to Data & Statistics page Change the 1800 back to 180 In top of third column (C) type: Roll2 In the Gray Box under Roll2 type: randint(1,6,a1)

> In top of fourth column (D) type: Tot In the Gray Box under Tot type: =Roll1+Roll2

Go to Data & Statistics page

(menu)
2: Plot Properties

6: Remove X Variable
(menu)

2: Plot Properties

4:Add X Variable
Choose "TOT"

Use directions above to create a dot plot, then a histogram

#### Extension:

Change Page Layout to display the individual roll results and the Total of the Dice on one screen.